# $HMD = \neg \nu \mathcal{F} \Box \mathcal{J} - J r$

# HM1616A/S/Tシリーズ

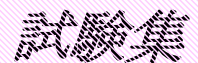

(ロガー Ver3.x~Ver6.x 対応)
 (パソコンソフト Ver8.2~ 対応)

2008年01月30日

 お問い合せ
 HM1616試験集

 デークロナー/アンプ/センサー/ソフト/計測システム/試験機/他
 TEL (042) 473-4041

 FAX (042) 472-0089
 Home Page http://www.hmd-dk.jp

営業所/〒203-0013 東京都東久留米市新川町2-4-5 メモリーマンション1 F

| <ワンポイント>                                                                                               |  |
|----------------------------------------------------------------------------------------------------|--|
| ■ 土の一軸試験を行う時の使用方法                                                                                      |  |
| <b>*****</b> 土の一軸試験の流れ <b>*****</b> <del>6</del>                                                       |  |
| ■ 岩の一軸試験を行う時の使用方法                                                                                      |  |
| <b>*****</b> 岩の一軸試験の流れ <b>*****</b>                                                                    |  |
| ■ 土の圧密試験を行う時の使用方法                                                                                      |  |
| <b>*****</b> 土の圧密試験の流れ <b>*****</b> <del></del>                                                        |  |
| ■ 土の三軸試験を行う時の使用方法                                                                                      |  |
| <b>*****</b> 土の三軸試験の流れ <b>*****</b> ――――――――――――――――――――――――――――――――                                   |  |
| ■ 土の定ひずみ試験を行う時の使用方法                                                                                    |  |
| <b>*****</b> 土の定ひずみ試験の流れ <b>*****</b> ――――――――――――――――――――――――――――――――                                 |  |
| ■ CBR試験を行う時の使用方法                                                                                       |  |
| <b>*****</b> CBR試験の流れ <b>*****</b> ―――――――――――――――――――――――――――――――                                     |  |
| <b>*****</b> 安定化(締堅め、修正CBR)試験の流れ <b>*****</b> ――――12                                                   |  |
| ■ 平板載荷試験を行う時の使用方法                                                                                      |  |
| <b>*****</b> 平板載荷試験の流れ <b>*****</b> <del>14</del> 14                                                   |  |
| <b>*****</b> H1107(平板載荷)ファイルの説明 <b>*****</b> ――――15                                                    |  |
| HMD 土質試験解析ソフト説明16                                                                                      |  |
| 変換及び解析の操作手順は以下の順序で行います17                                                                               |  |
| <hmd1616ファイル変換ソフト(h1104試験、hm1616データ整理を除く)< td=""><td></td></hmd1616ファイル変換ソフト(h1104試験、hm1616データ整理を除く)<> |  |
| の操作> ·····17                                                                                           |  |
| <hmd1616ファイル変換ソフト(h1104試験)の操作></hmd1616ファイル変換ソフト(h1104試験)の操作>                                          |  |
| <hmd1616ファイル変換ソフト(hm1616データ整理)の操作>19</hmd1616ファイル変換ソフト(hm1616データ整理)の操作>                                |  |
|                                                                                                    |  |

## <ワンポイント>

- 提供されたCDでマルチロガーJrの製造ナンバーフォルダーをハードディスクのhm1616フォルダーに コピーして使用する。最初の設定情報読み込みでこのフォルダーを選択して、"シリアル番号. HMD" 設定情報ファイルを読み込むとマルチロガーJrの出荷時の設定となります。メニュー画面が現れる前に 、又メニューから各種設定に入った時にエラーが示される場合は、ロガーの設定情報とこのファイルが 異なっている事を示します。この場合は、ロガーを設定した正しい設定情報ファイルを読み込むか又は 各種設定及びリアルタイム表示画面から再度情報設定を行い、任意の名前を付けて保存します。 次回からこのファイルを設定情報として読み込みます。尚、CDからコピーした設定情報ファイルは、 ファイル属性を変えないとそのままでは更新出来ません。
- HM1616フォルダーに置かれている設定情報ファイルを使用又は修正する事で、色々な試験が 簡単に行うことが出来ます。
- HMD土質試験解析ソフトを使用する場合は、設定情報ファイルのセンサー名の設定にお気を付け下さい。試験により次の文字が含まれなければなりません。荷重、変位、縦歪、横歪、間隙、体積、横圧、内体、外体、上垂、断荷、直変、断変、下垂、点変、トル、角度等です。

<設定情報ファイル> 全てのCH、DGを可能にした基本的設定の見本

#### <土一軸供試体1サンプルデータ> <土一軸供試体2サンプルデータ>

疑似試験データで荷重計、歪みゲージ型変位計を割り当て、約0.1mm毎のサンプリング、 荷重計の定格値及びサンプル数160個で終了するように、XY図では、応カーひずみ曲線 が、応力は直径5cmで、ひずみは高さ10cmで計算されて示されています。

#### <土一軸試験A>

荷重計、歪みゲージ型変位計を割り当て、約0.1mm毎のサンプリング、荷重計の定格値 及びサンプル数160個で終了するように、XY図では、応力--ひずみ曲線が、応力は直径 5 cmで、ひずみは高さ10 cmで計算するようになっています。尚、荷重計、変位計の 校正係数を変更する場合は、データ幅サンプリング及び任意センサー(ストップ)の再設定 が必要になります。

## <土一軸試験D>

"**土一軸試験A**"の設定と異なる箇所は、歪みゲージ型変位計をデジタル型変位計に換えて 設定することです。

#### <土の四連一軸試験A>

荷重計を最大4、歪みゲージ型変位計を1又は最大4割り当て、中心的変位計及び荷重計を 決め、この変位計の約0.1mm毎のサンプリング、荷重計の定格値及びサンプル数160 個で終了するように、XY図では、応カーひずみ曲線が、応力は直径5cmで、ひずみは 高さ10cmで計算するようになっています。尚、荷重計、変位計の校正係数を変更する 場合は、データ幅サンプリング及び任意センサー(ストップ)の再設定が必要になります。 この設定は、変換ソフト HMD HM1616>> を使用すると、1~4供試体の試験 データに一度に、又は追加して、H1102一軸試験ファイルに変換されます。

## <土の四連一軸試験D>

"**土の四連一軸試験A**"の設定と異なる箇所は、歪みゲージ型変位計をデジタル型変位計に 換えて設定することです。

#### <土岩一軸試験A>

荷重計、歪みゲージ型変位計、縦歪ゲージ\*3、横歪ゲージ\*3を割り当て、約0.03mm 毎のサンプリング、荷重計の定格値及びサンプル数160個で終了するように、XY図では、 応力-ひずみ曲線が、応力は直径5cmで、ひずみは高さ10cmで計算するように及び縦、 横ひずみも同時に作図されます。尚、荷重計、変位計の校正係数を変更する場合は、データ 幅サンプリング及び任意センサー(ストップ)の再設定が必要になります。

#### <土岩一軸試験D>

"土岩一軸試験A"の設定と異なる箇所は、歪みゲージ型変位計をデジタル型変位計に換えて設定することです。

#### <CBR試験A>

<mark>荷重計、歪みゲージ型変位計\*2を割り当て、約0.1mm毎のサンプリング、荷重計の定</mark> 格値及びサンプル数130個で終了するように、XY図では、荷重強さ-貫入量曲線が、ピ ストン径5 cmで計算するようになっています。尚、荷重計、変位計の校正係数を変更する 場合は、データ幅サンプリング及び任意センサー(ストップ)の再設定が必要になります。 <CBR試験D>

"CBR試験A"の設定と異なる箇所は、歪みゲージ型変位計をデジタル型変位計に換えて設 定することです。

<平板載荷試験A>

荷重計、歪みゲージ型変位計\*4を割り当て、30秒毎のサンプリング、KEYINサンプ リングをONに、XY図では、荷重、沈下量-時間曲線が示されます。

計測ファイルは、予備及び本載荷を連続した1つに作成し、HMDサポートソフトで、必要 な時間及びデータが抽出されたファイルに変換されます。

<平板載荷試験D>

"平板載荷試験A"の設定と異なる箇所は、歪みゲージ型変位計をデジタル型変位計に換え て設定することです。

#### <定ひずみ試験A>

荷重計、歪みゲージ型変位計、間隙水圧計を割り当て、約0.04mm毎のサンプリング、 荷重計の定格値及びサンプル数500個で終了するように、XY図では、応力、ひずみー 時間曲線が、応力は直径6 c m で、ひずみは高さ2 c m で計算するように及び間隙水圧も同 時に作図されます。尚、荷重計、変位計の校正係数を変更する場合は、データ幅サンプリン グ及び任意センサー(ストップ)の再設定が必要になります。

#### <定ひずみ試験D>

"定ひずみ試験A"の設定と異なる箇所は、歪みゲージ型変位計をデジタル型変位計に換え て設定することです。

#### <多連圧密試験A>

ひずみゲージ式変位計を最大8割り当て、パソコン接続時は1秒毎、しない場合は1分毎、 のサンプリング、KEYINサンプリングをONに、XY図では、沈下量-時間曲線が示 されます。計測ファイルは、1段階毎に作成し、HMDサポートソフトで1つの圧密ファイ ル(H1104)に変換されます。第一段階のスタート前に、デジタル変位計の場合は、 カウンターのクリアーを行う。パソコン接続時は、各段階で、全チャンネルの載荷又は除荷 を行った後1分後に1分毎のサンプリングに変更します。

この操作を行った場合は、次のスタート時に必ず1秒毎のサンプリングに戻しておく。

<多連圧密試験D>

多連圧密試験A"の設定と異なる箇所は、歪みゲージ型変位計をデジタル型変位計に換え て設定することです。

#### <土の一面剪断試験A>

上垂直荷重計、せん断荷重計、垂直変位計1,垂直変位計2、せん断変位計1、せん断変位 計2、せん断変位計3、下垂直荷重計、力<u>点変</u>位計を割り当て、約0.02mm毎のサンプ リング、せん断荷重計の定格値及びサンプル数999個、タイムストップ=(必要なせん断 変位までのせん断時間)で終了するように、XY図では、せん断応力-せん断変位曲線が、 応力は直径6cmで、ひずみは高さ2cmで計算するように及びその他のセンサーも同時に 作図されます。尚、荷重計、変位計の校正係数を変更する場合は、データ幅サンプリング及 び任意センサー(ストップ)の再設定が必要になります。各変位計は、歪みゲージ型です。 <土の一面剪断試験D>

**土の一面剪断試験A**"の設定と異なる箇所は、歪みゲージ型変位計をデジタル型変位計に 換えて設定することです。

#### < 土の一面剪断試験圧密過程>

圧密過程では、サンプリング時間=1秒、内部タイマー=1000m秒、 データ幅サンプル=OFF、任意センサー(ストップ)=OFF、 サンプル数ストップ=OFF、タイムストップ=OFF設定で使用する。

#### <土の三軸試験A>

荷重計、歪みゲージ型変位計、間隙水圧計、体積変化計、横圧計、更に必要ならば歪みゲージ外体積計を割り当て、約0.1mm毎のサンプリング、荷重計の定格値及びサンプル数1 60個、タイムストップ=(16%までの載荷時間)で終了するように、XY図では、応力 ーひずみ曲線が、応力は直径5cmで、ひずみは高さ10cmで計算するように及びその他 のセンサーも同時に作図されます。尚、荷重計、変位計の校正係数を変更する場合は、デー タ幅サンプリング及び任意センサー(ストップ)の再設定が必要になります。

#### <土の三軸試験D>

"**土の三軸試験A**"の設定と異なる箇所は、歪みゲージ型変位計をデジタル型変位計に換えて設定することです。

< 土の三軸試験圧密過程>

圧密過程では、サンプリング時間=1秒、内部タイマー=1000m秒、 データ幅サンプル=OFF、任意センサー(ストップ)=OFF、 サンプル数ストップ=OFF、タイムストップ=OFF設定で使用する。

#### <岩の三軸試験A>

荷重計、歪みゲージ型変位計1、必要ならば歪みゲージ型変位計2、縦歪ゲージ(最大3個)、横歪ゲージ(最大3個)、間隙水圧計、横圧計、内体積変化計、外体積変化計を割り当 て、約0.01mm毎のサンプリング、荷重計の定格値及びサンプル数999個、タイムス トップ=(必要な歪みまでの載荷時間)で終了するように、XY図では、応力-ひずみ曲線 が、応力は直径5cmで、ひずみは高さ10cmで計算するように及びその他のセンサーも 同時に作図されます。尚、荷重計、変位計の校正係数を変更する場合は、データ幅サンプリ ング及び任意センサー(ストップ)の再設定が必要になります。

#### <岩の三軸試験D>

"岩の三軸試験A"の設定と異なる箇所は、歪みゲージ型変位計をデジタル型変位計に換えて設定することです。

#### <岩の三軸試験圧密過程>

圧密過程では、サンプリング時間=1秒、内部タイマー=1000m秒、 データ幅サンプル=OFF、任意センサー(ストップ)=OFF、 サンプル数ストップ=OFF、タイムストップ=OFF設定で使用する。

## <液状化試験>

荷重計、歪みゲージ型変位計、間隙水圧計を割り当て、14m秒毎のサンプリング、 荷重計の定格値及びサンプル数4300個で終了するように、XY図では、応力、ひずみー 時間曲線が、応力は直径5cmで、ひずみは高さ10cmで計算するように及び間隙水圧も 同時に作図されます。尚、荷重計の校正係数を変更する場合は、任意センサー(ストップ) の再設定が必要になります。

#### <動的変形試験>

荷重計、歪みゲージ型変位計、間隙水圧計を割り当て、14m秒毎のサンプリング、 荷重計の定格値及びサンプル数4300個で終了するように、XY図では、応力、ひずみー 時間曲線が、応力は直径5cmで、ひずみは高さ10cmで計算するように及び間隙水圧も 同時に作図されます。尚、荷重計の校正係数を変更する場合は、任意センサー(ストップ) の再設定が必要になります。

#### <動的ねじり試験>

トルク計、角度計、間隙水圧計を割り当て、14m秒毎のサンプリング、トルク計の定格値 及びサンプル数4300個で終了するように、XY図では、応力、ひずみー時間曲線が、応 力は直径5cmで、ひずみは高さ10cmで計算するように及び間隙水圧も同時に作図され ます。尚、トルク計の校正係数を変更する場合は、任意センサー(ストップ)の再設定が必 要になります。 ディスクトップの"HMD土質試験統合"アイコンをクリックします。無い場合は、"スタート>> プログラム>>(株)濱田電機>>土質試験統合"をクリックします。下図の順に操作します。 Jr HM1616アイコンをクリック

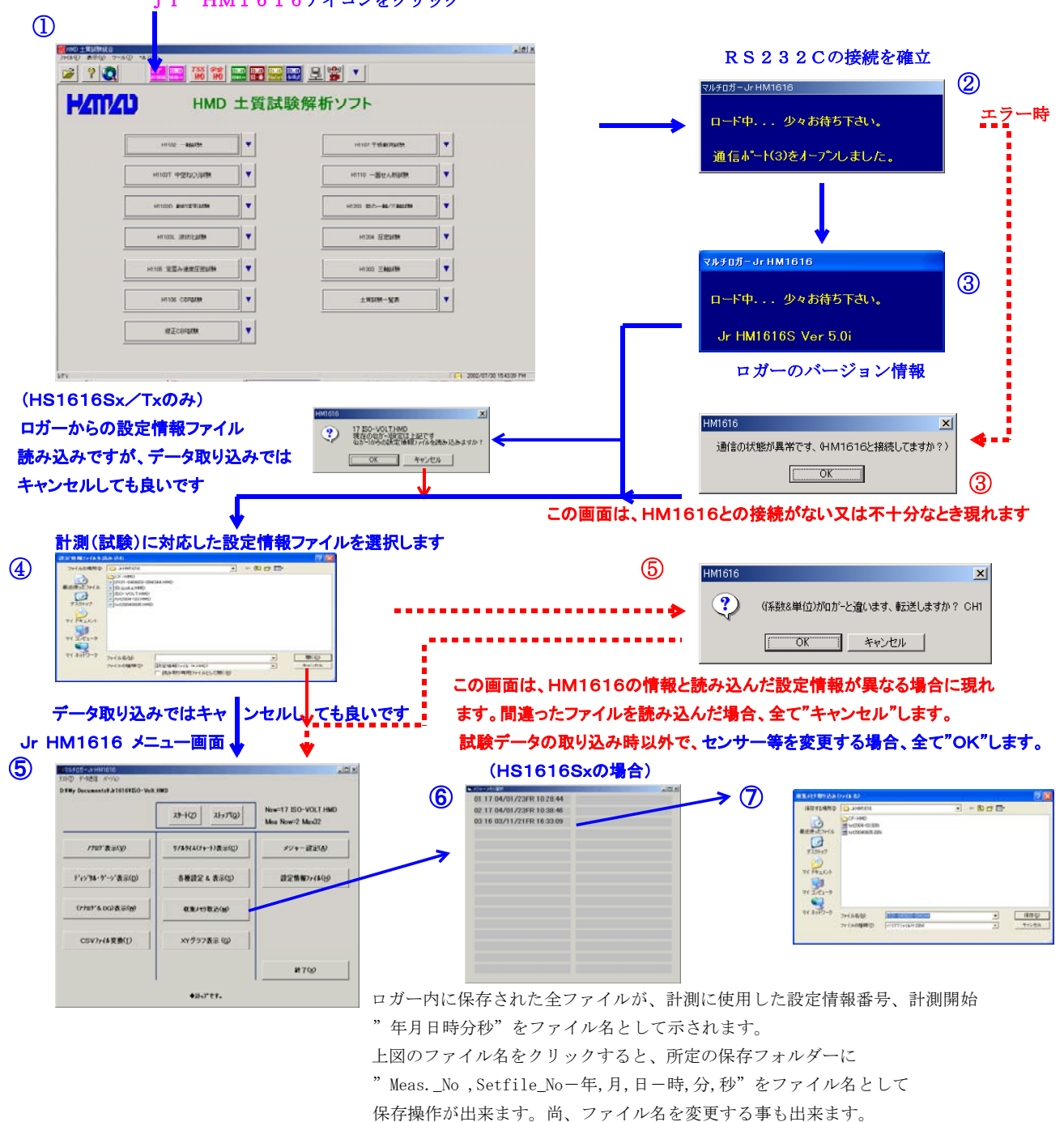

## 以下は、HM1616Ax/Sx/Tx共通です。

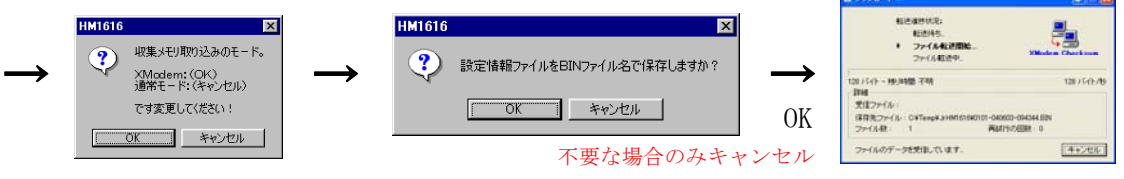

上図が示され取り込みモードが選択出来ます。

基本的にはXModemを使用します。

XModem時に示されます。 ファイル転送開始前は、キャンセル禁止

BINファイル保存をして下さい。"XModem"では、確実な取り込みが出来ます。 設定情報ファイルを同名(HMDファイル)で保存するかの問い合わせが有ります。 HMD土質試験統合ソフトをご利用の場合は、保存しておくと便利です。

## ■ 土の一軸試験を行う時の使用方法

- 1. CH1に荷重計、CH2に歪みゲージ型変位計を割り当て接続する。デジタル変位計を 使用する場合は、DG1とする。
- 2. 荷重計定格が2mV/V以下の場合は、PGA=1000とする。
- 3. 変位計定格が2mV/V以上の場合は、PGA=100とする。デジタルの場合は、 倍率を定格30mm以下の場合は"1"とする。
- 4. サンプリング時間=200分、内部タイマー=200m秒、
   積算回数=1770(50Hz地域)又は、1475(60Hz地域)、
   データ幅サンプル=変位計で0.1mm、任意センサー(ストップ)=荷重計で最大容量、サンプル数ストップ=160個及びタイムストップ=(16%までの載荷時間)等
   を組み合わせ、スタート時にNull=ON、DG初期値(ゼロにする)にする。

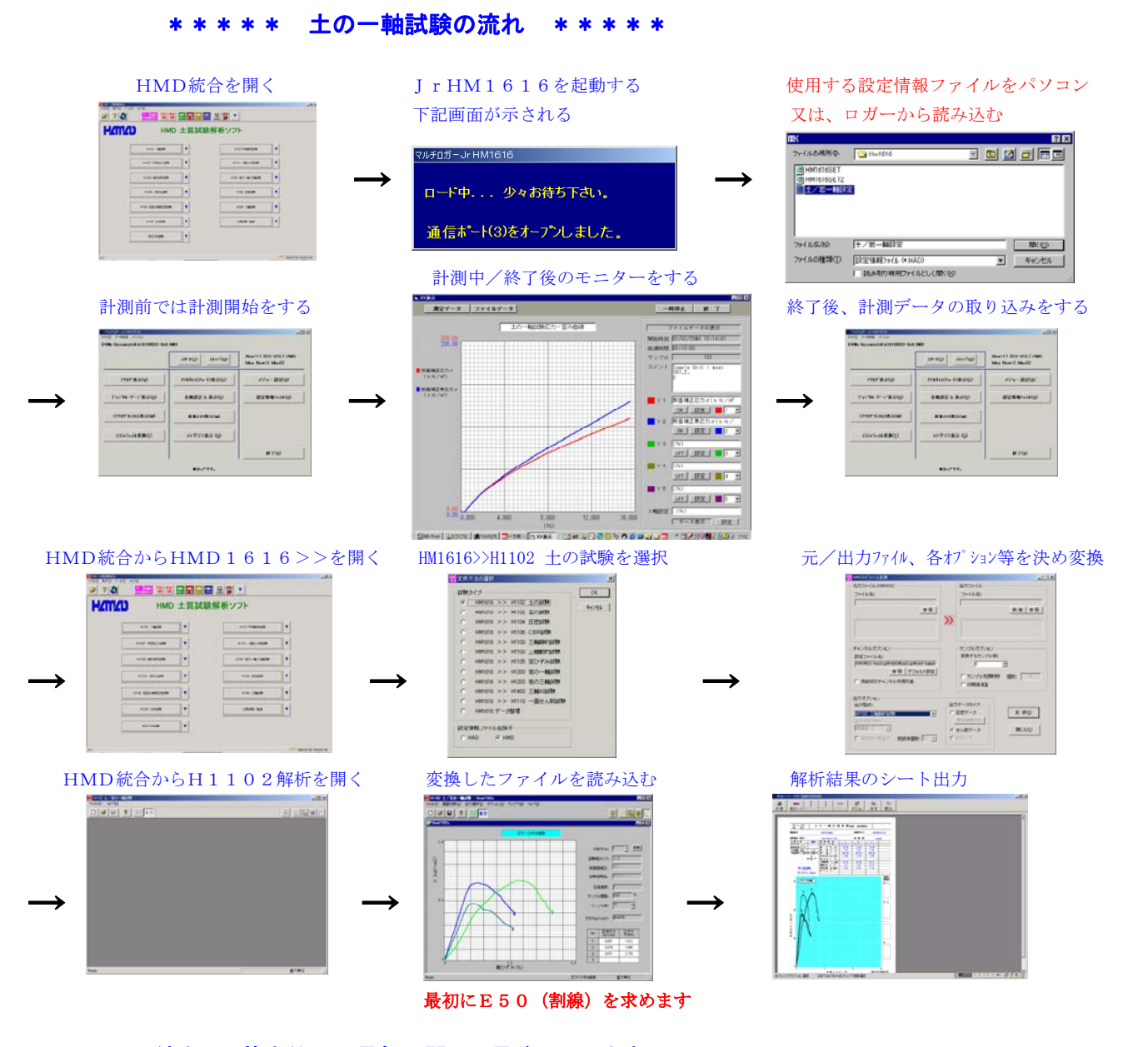

## HMD統合は、基本的には最初に開いて最後に閉じます。 JrHM1616は、連続して試験を行う場合は開いたままにしておきます。 HMD1616>>(変換ソフト)は、全ての変換が終了すると閉じます。 H1102解析は、全ての変換ファイルの解析が終了で閉じます。

計測時にパソコンを接続しない場合は、予めロガーの各種設定を行って置くか又は設定情報 ファイルを読み込ませておき、パネルスイッチを使用可能(禁止(OFF))にしておきます。 計測は任意に実行し、保存及び解析は、計測終了後にパソコンを接続して上記の流れで行います。

## ■ 岩の一軸試験を行う時の使用方法

- 1. CH1に荷重計、CH2に歪みゲージ型変位計、CH3~4に縦歪ゲージ\*2、CH5~6 に横歪ゲージ\*2を割り当て接続する。デジタル変位計を使用する場合は、DG1とする。
- 2. 荷重計定格が2mV/V以下の場合は、PGA=1000とする。
- 変位計定格が2mV/V以上の場合は、PGA=100とする。デジタルの場合は、 倍率を定格30mm以下の場合は"1"とする。
- 4. 一枚法の縦、横歪ゲージの定格が2mV/V以下の場合は、PGA=100とする。
- 5. 積算回数=1770(50Hz地域)又は、1475(60Hz地域)、 サンプリング時間=200分、内部タイマー=200m秒、 データ幅サンプル=変位計で0.03mm、任意センサー(ストップ)=荷重計で最大 容量、サンプル数ストップ=160個及びタイムストップ=(約5%までの載荷時間)等 を組み合わせ、スタート時にNull=ON、DG初期値(ゼロにする)にする。

#### \*\*\*\*\* 岩の一軸試験の流れ \*\*\*\*\*

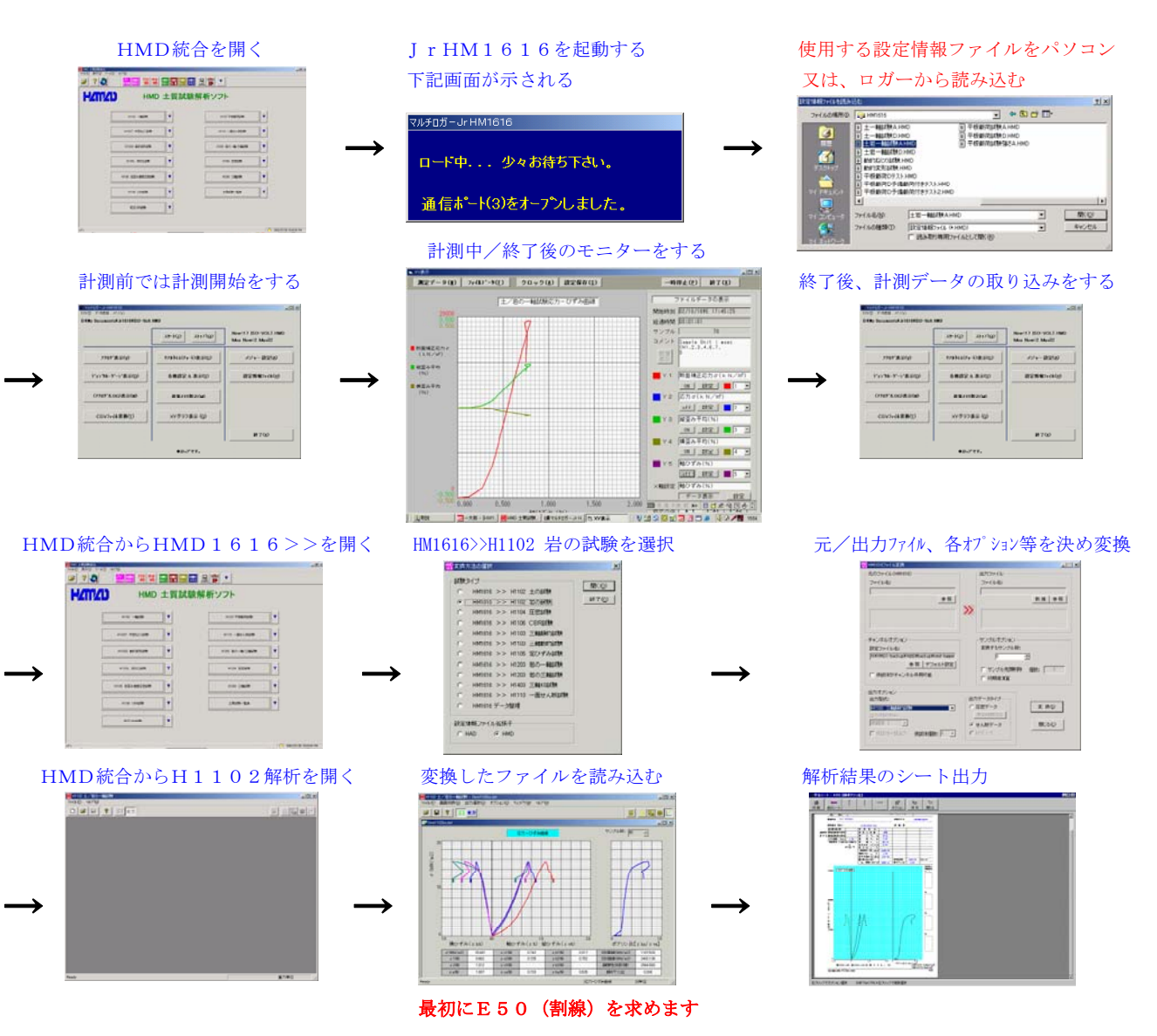

HMD統合は、基本的には最初に開いて最後に閉じます。 JrHM1616は、連続して試験を行う場合は開いたままにして置きます。 HMD1616>>(変換ソフト)は、全ての変換が終了すると閉じます。 H1102解析は、全ての変換ファイルの解析が終了で閉じます。

計測時にパソコンを接続しない場合は、予めロガーの各種設定を行っておくか又は設定情報 ファイルを読み込ませておき、パネルスイッチを使用可能(禁止(OFF))にしておきます。 計測は任意に実行し、保存及び解析は、計測終了後にパソコンを接続して上記の流れで行います。

## ■ 土の圧密試験を行う時の使用方法

- CH1~8に歪みゲージ型変位計を割り当て接続する。デジタル変位計を 使用する場合は、DG1~6とする。
- 2. 変位計定格が2mV/V以上の場合は、PGA=100とする。デジタルの場合は、 倍率を定格30mm以下の場合は"1"とする。
- サンプリング時間=1秒(パソコン接続時)又は1分、内部タイマー=1000m秒、 積算回数=1770(50Hz地域)又は、1475(60Hz地域)、 データ幅サンプル=OFF、任意センサー(ストップ)=OFF 、サンプル数ストップ=OFF及びタイムストップ=24時間等 を組み合わせ、スタート時にNull=ON、DG初期値(ゼロにする)にする。

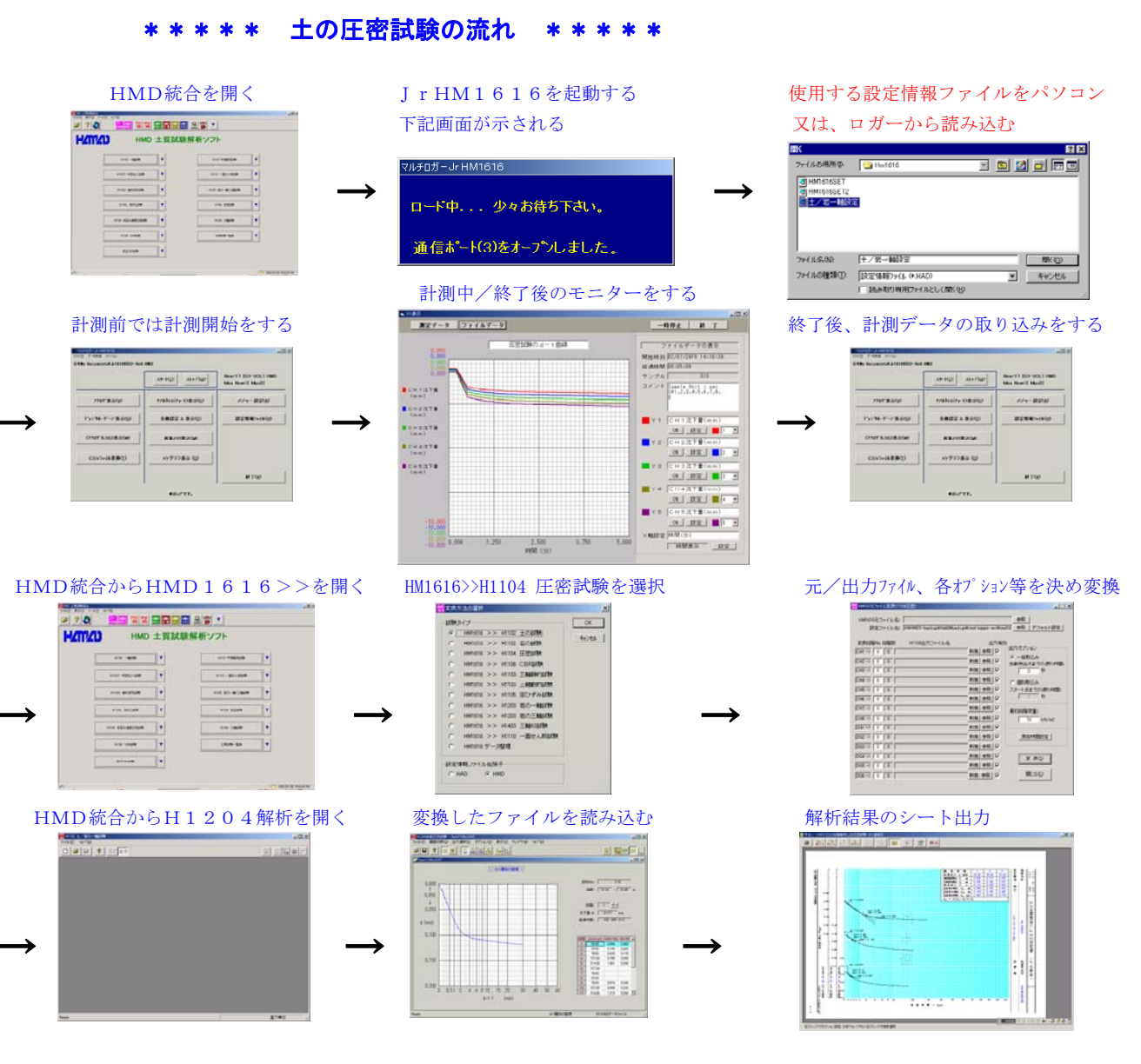

HMD統合は、基本的には最初に開いて最後に閉じます。 JrHM1616は、連続して試験を行う場合は開いたままにしておきます。 HMD1616>>(変換ソフト)は、全ての変換が終了すると閉じます。 H1204解析は、全ての変換ファイルの解析が終了で閉じます。

計測時にパソコンを接続しない場合は、予めロガーの各種設定を行って置くか又は設定情報 ファイルを読み込ませておき、パネルスイッチを使用可能(禁止(OFF))にしておきます。 計測は任意に実行し、保存及び解析は、計測終了後にパソコンを接続して上記の流れで行います。

## ■ 土の三軸試験を行う時の使用方法

- 1. CH1に荷重計、CH2に歪みゲージ型変位計、CH3に間隙水圧計、CH4に体積計を 割り当てて接続する。デジタル変位計を使用する場合は、DG1とし、間隙水圧計を CH2、体積計をCH3とする。
- 2. 荷重計、変位計、間隙水圧計定格が2mV/V以下の場合は、PGA=1000とする。
- 3. 荷重計、変位計、間隙水圧計定格が2mV/V以上の場合は、PGA=100とする。 変位計がデジタルの場合は、倍率を定格30mm以下の場合は"1"とする。
- 4. 体積計に差圧計及びHS9545アンプを使用する場合は、PGA=1とする。
- 5. 積算回数=1770(50Hz地域)又は、1475(60Hz地域)、 圧密過程では、サンプリング時間=1秒、内部タイマー=1000m秒、 データ幅サンプル=OFF、任意センサー(ストップ)=OFF、 サンプル数ストップ=OFF、タイムストップ=OFF設定で使用する。 せん断過程では、サンプリング時間=200分、内部タイマー=1000m秒、 データ幅サンプル=変位計で0.1mm、任意センサー(ストップ)=荷重計で最大容量 、サンプル数ストップ=160個及びタイムストップ=(16%までの載荷時間)等 を組み合わせ、スタート時にNull=ON、DG初期値(ゼロにする)にする。

#### \*\*\*\* 土の三軸試験の流れ \*\*\*\*\*

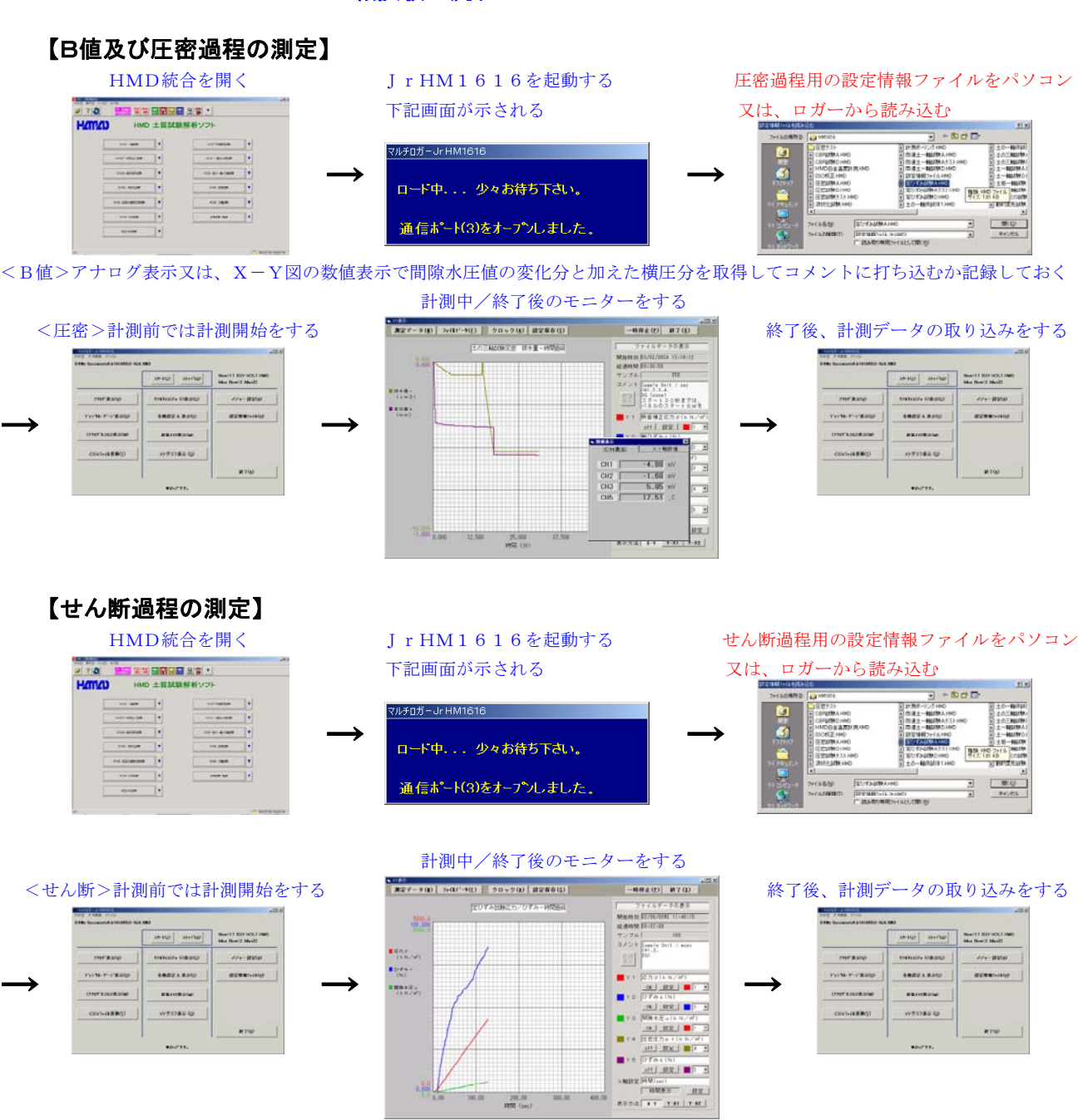

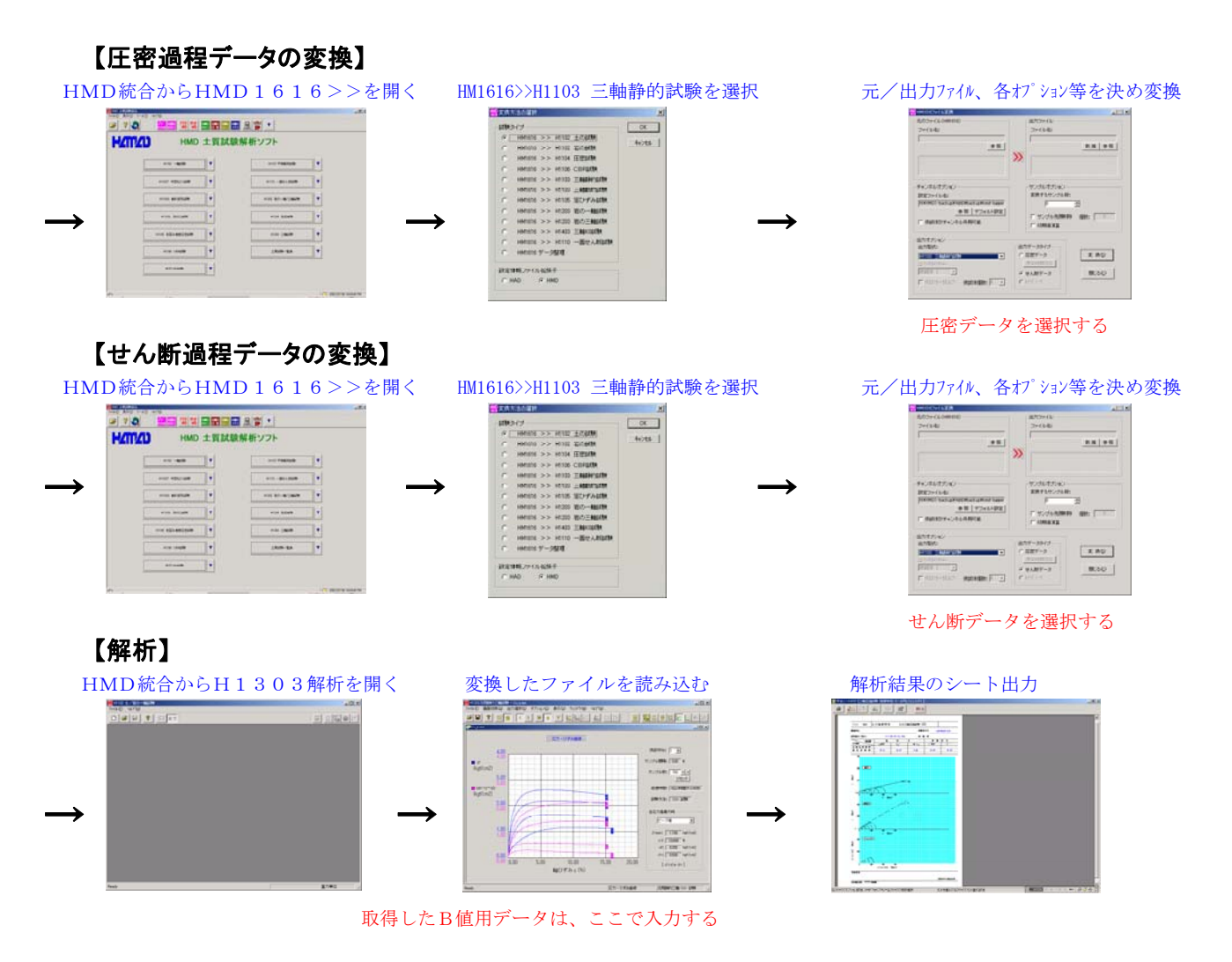

HMD統合は、基本的には最初に開いて最後に閉じます。 JrHM1616は、連続して試験を行う場合は開いたままにしておきます。 HMD1616>>(変換ソフト)は、全ての変換が終了すると閉じます。 H1303解析は、全ての変換ファイルの解析が終了で閉じます。

計測時にパソコンを接続しない場合は、予めロガーの各種設定を行って置くか又は設定情報 ファイルを読み込ませておき、パネルスイッチを使用可能(禁止(OFF))にしておきます。 圧密過程とせん断過程を同じ設定情報で行う場合は、せん断過程用の設定情報のサンプリング時間を

1分~10分位(せん断時の載荷速度で決める)で設定しておきます。

圧密計測の開始から上記の時間までは、パネルのスタートスイッチを必要な時間毎に押してサンプリン グさせます。

計測は任意に実行し、保存及び解析は、計測終了後にパソコンを接続して上記の流れで行います。

## ■ 土の定ひずみ試験を行う時の使用方法

- 1. CH1に荷重計、CH2に歪みゲージ型変位計、CH3に間隙水圧計を割り当て接続する デジタル変位計を使用する場合は、DG1とし、間隙水圧計をCH2とする。
- 2. 荷重計、変位計、間隙水圧計定格が2mV/V以下の場合は、PGA=1000とする。
- 3. 荷重計、変位計、間隙水圧計定格が2mV/V以上の場合は、PGA=100とする。
- 変位計がデジタルの場合は、倍率を定格30mm以下の場合は"1"とする。 4. 積算回数=1770(50Hz地域)又は、1475(60Hz地域)、

サンプリング時間=200分、内部タイマー=200m秒、 データ幅サンプル=変位計で0.04mm、任意センサー(ストップ)=荷重計で最大容量 、サンプル数ストップ=500個及びタイムストップ=(載荷時間)等を組み合わせ、 スタート時にNull=ON、DG初期値(ゼロにする)にする。

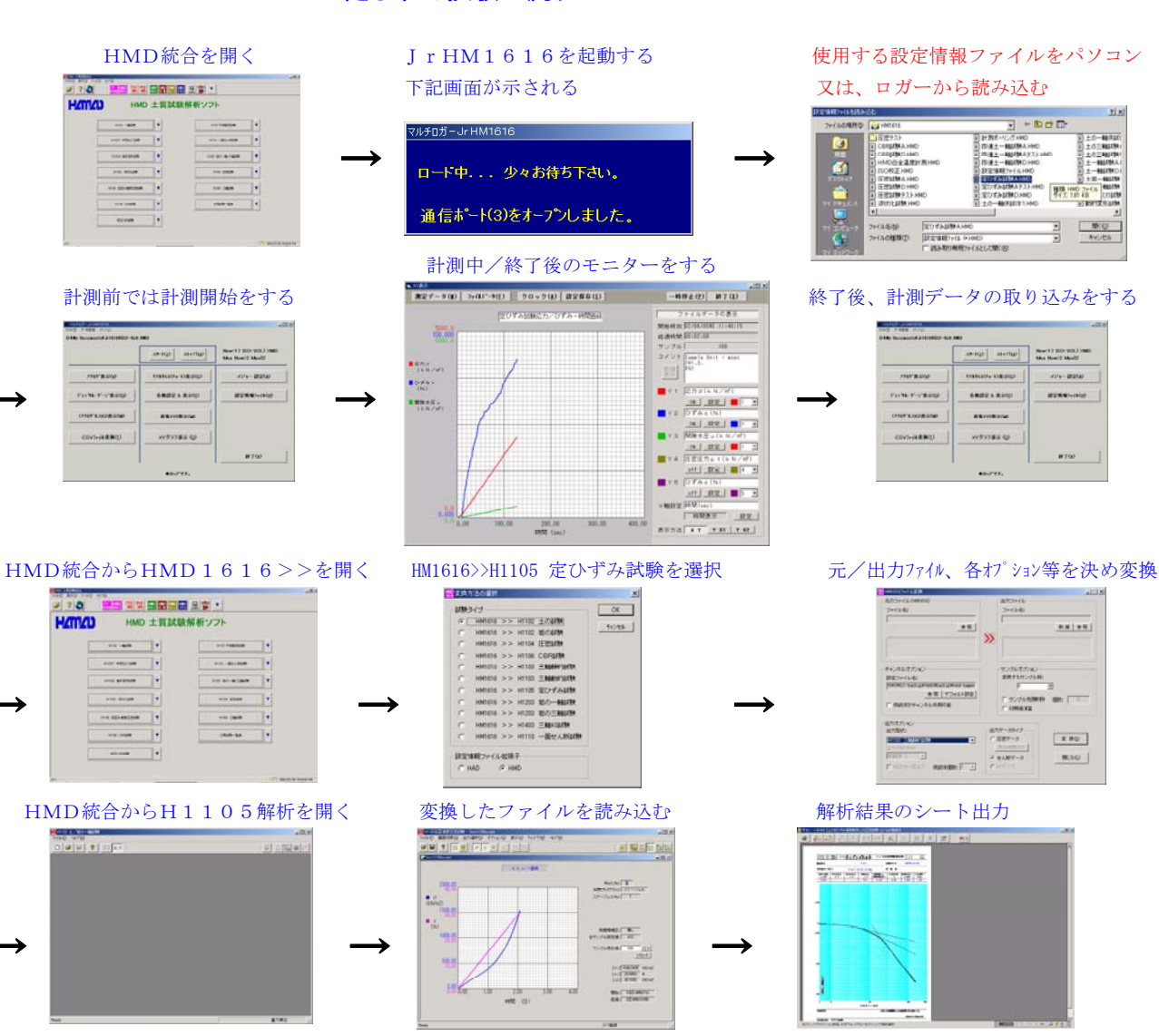

#### \* \* \* \* \* 土の定ひずみ試験の流れ \* \* \* \* \*

HMD統合は、基本的には最初に開いて最後に閉じます。 JrHM1616は、連続して試験を行う場合は開いたままにして置きます。 HMD1616>>(変換ソフト)は、全ての変換が終了すると閉じます。 H1105解析は、全ての変換ファイルの解析が終了で閉じます。

計測時にパソコンを接続しない場合は、予めロガーの各種設定を行っておくか又は設定情報 ファイルを読み込ませておき、パネルスイッチを使用可能(禁止(OFF))にしておきます。 計測は任意に実行し、保存及び解析は、計測終了後にパソコンを接続して上記の流れで行います。

## CBR試験を行う時の使用方法

- 1. CH1に荷重計、CH2、3に歪みゲージ型変位計を割り当て接続する。デジタル変位計 を使用する場合は、DG1、2とする。
- 2. 荷重計定格が2mV/V以下の場合は、PGA=1000とする。
- 3. 変位計定格が2mV/V以上の場合は、PGA=100とする。デジタルの場合は、 倍率を定格30mm以下の場合は"1"とする。
- 4. サンプリング時間=200分、内部タイマー=200m秒、 積算回数=1770(50Hz地域)又は、1475(60Hz地域)、 データ幅サンプル=変位計1で0.1mm、任意センサー(ストップ)=荷重計で最大 容量、サンプル数ストップ=130個、タイムストップ=(13mmまでの貫入時間)等 を組み合わせ、スタート時にNull=ON、DG初期値(ゼロにする)にする。

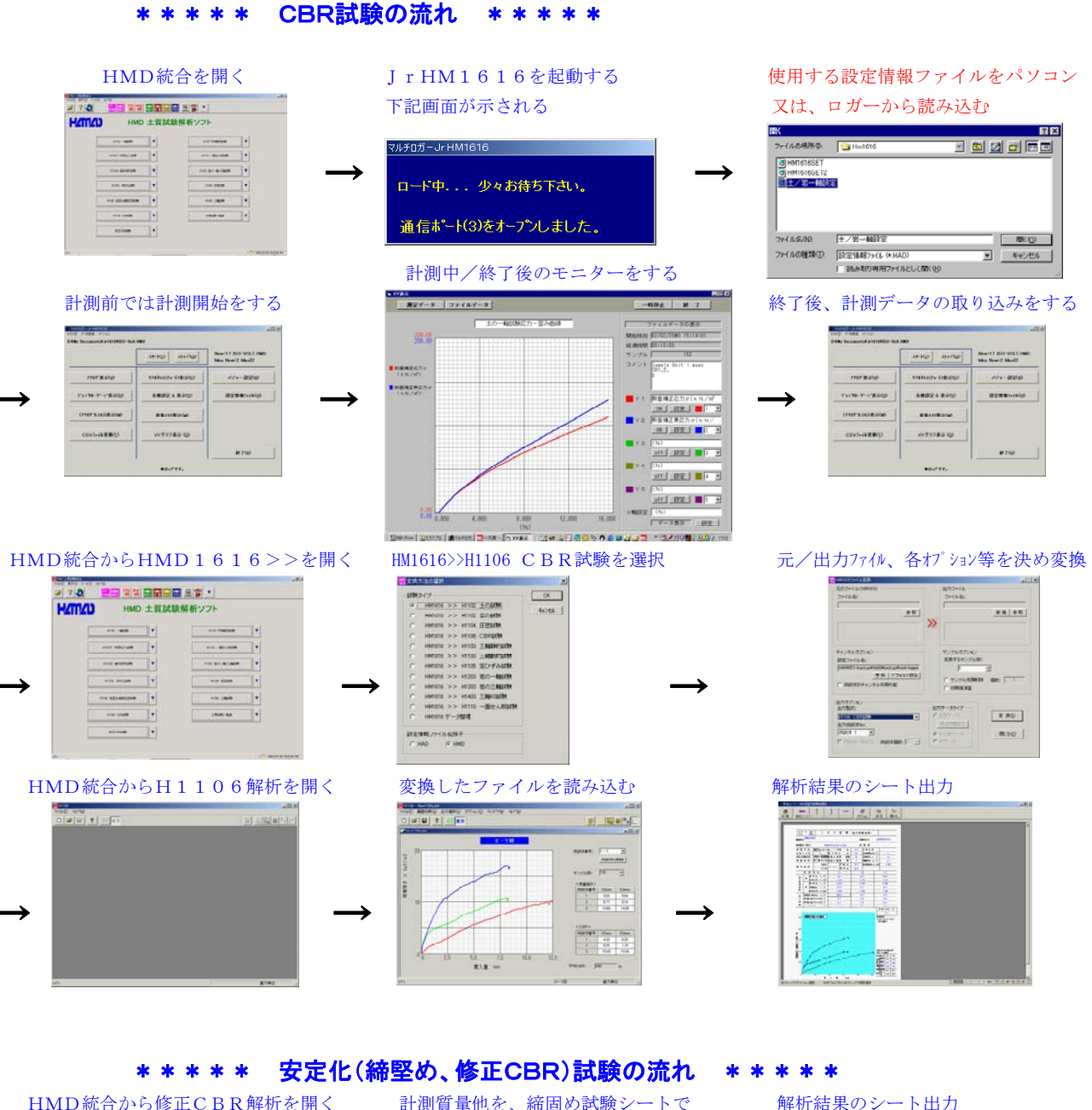

#### 計測質量他を、締固め試験シートで HMD統合から修正CBR解析を開く 入力します "Linite and the first of the <u>Pro</u>đ A second ameran in a amerana in a amerana itus s amerana in a a \*\*\*

-

CBR試験ファイルの設定を参照で行います。編集では、CBR試験の解析にリンクされています。

安定化(締固め、修正CBR)試験は、CBR試験終了後にHMD統合から修正CBRを開いて CBR試験ファイルの設定を行い解析出力します。 尚、締固め試験のみを利用する場合は、HMD統合から修正CBRを開いて解析出力します。

安定化試験のファイルは、締固め、修正CBRのデータを拡張子".cbr"として保存致します。

HMD統合は、基本的には最初に開いて最後に閉じます。 JrHM1616は、連続して試験を行う場合は開いたままにしておきます。 HMD1616>>(変換ソフト)は、全ての変換が終了すると閉じます。 H1106解析は、全ての変換ファイルの解析が終了で閉じます。

計測時にパソコンを接続しない場合は、予めロガーの各種設定を行って置くか又は設定情報 ファイルを読み込ませておき、パネルスイッチを使用可能(禁止(OFF))にしておきます。 計測は任意に実行し、保存及び解析は、計測終了後にパソコンを接続して上記の流れで行います。

## ■ 平板載荷試験を行う時の使用方法

- CH1に荷重計、CH2~5に歪みゲージ型変位計を割り当て接続する。デジタル変位計 を使用する場合は、DG1~4とする。
- 2. 荷重計定格が2mV/V以下の場合は、PGA=1000とする。
- 3. 変位計定格が2mV/V以上の場合は、PGA=100とする。デジタルの場合は、 倍率を定格30mm以下の場合は"1"とする。
- 4. サンプリング時間=30秒、、内部タイマー=1000m秒、
   積算回数=1770(50Hz地域)又は、1475(60Hz地域)、
   キー入力=ONタイム、スタート時にNull=ON、DG初期値(ゼロにする)にする。
- 5 載荷開始してデータ及び時間を見ながら、予備載荷、本載荷の荷重制御を行います。

## <パソコンを使用しないで、パネルLCDを見ながらの操作手順>

- 1. 荷重計、変位計1~4の数値が正常であることを確認します。
- 2. スタートボタンを押します。スタート表示が点灯します。
- 3. 先ずは予備載荷(第0サイクル)でジャッキUPして、所定の荷重値に合わせます。
- 4. 経過時間を確認して、ジャッキDOWNし、荷重を下げます。
- 5. 同じ様に、3~4項を繰り返して必要な荷重段階行います。
- 6. 本載荷に移り、第一サイクルの第一ステップを同様に行います。
- 7. 全てのサイクルが終了するまで6項を繰り返します。
- 8. スタートボタンを数秒間押します。スタート表示が消灯します。
- 9. 電源を切ります。ケーブル等を取り外します。
- 10. 持ち帰りパソコンに繋ぎ計測データを取り込みます。

## 計測終了後は、H1107解析を開き、1616ファイルから開くで、下記を参考にH1107ファイルに 変換し、開くをクリックして、解析画面で入力及び修正を行い結果の シート出力を行います。

## <1616ファイルから開くの使用方法>

- 1. HM1616で保存したファイルを、変換元ファイルとして 指定します。
- 2. 出力ファイル(H1107ファイル)を指定します。
- 3. 必要ならば変換オプションを設定変更します。 サンプル時間(0, 1, 2, 5, ・・) 最大値に対する幅(10%)、安定値までの時間(10秒)
   4. 必要ならば詳細情報を設定変更します。載荷板30cm円盤
- 4. 起要ならな評応情報を設定します。載高板500 cm 円温
   5. HM1616ファイルの荷重計の単位が、(kN/m2)の
   場合は、載荷板の断面積(円形、短形、その他(三角形))
   から荷重値に変換されます。
- 6.変換をクリックします。次に開くをすると解析に移ります。

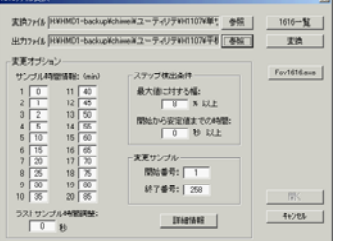

| 範囲板の形状:    |          | FIR: HVX  | _    | OK    |
|------------|----------|-----------|------|-------|
| 動商板の寸法:    | 30       | cm 🗌      | ×125 | 40786 |
| ジャッキの種類:   | :        | 自圧ジャッキ    |      |       |
| ジャックの並力:   | 500      | kN        |      |       |
| 反力装置の種類:   | 実在       | 重りいクホ     | -)   |       |
| 載前方法;      | 498      | arithout  | (i)  |       |
| 荷重計の校正係数:  | 0        | kN/m2/    | 80   |       |
| 天候;        |          | 睡         |      |       |
| 試験地盤の観察結果: | 1310-233 | 31-25m. 8 | 注じ月齢 |       |
| 地下水の状況:    |          | 地下水なし     | _    |       |

#### \*\*\*\* 平板載荷試験の流れ \*\*\*\*\*

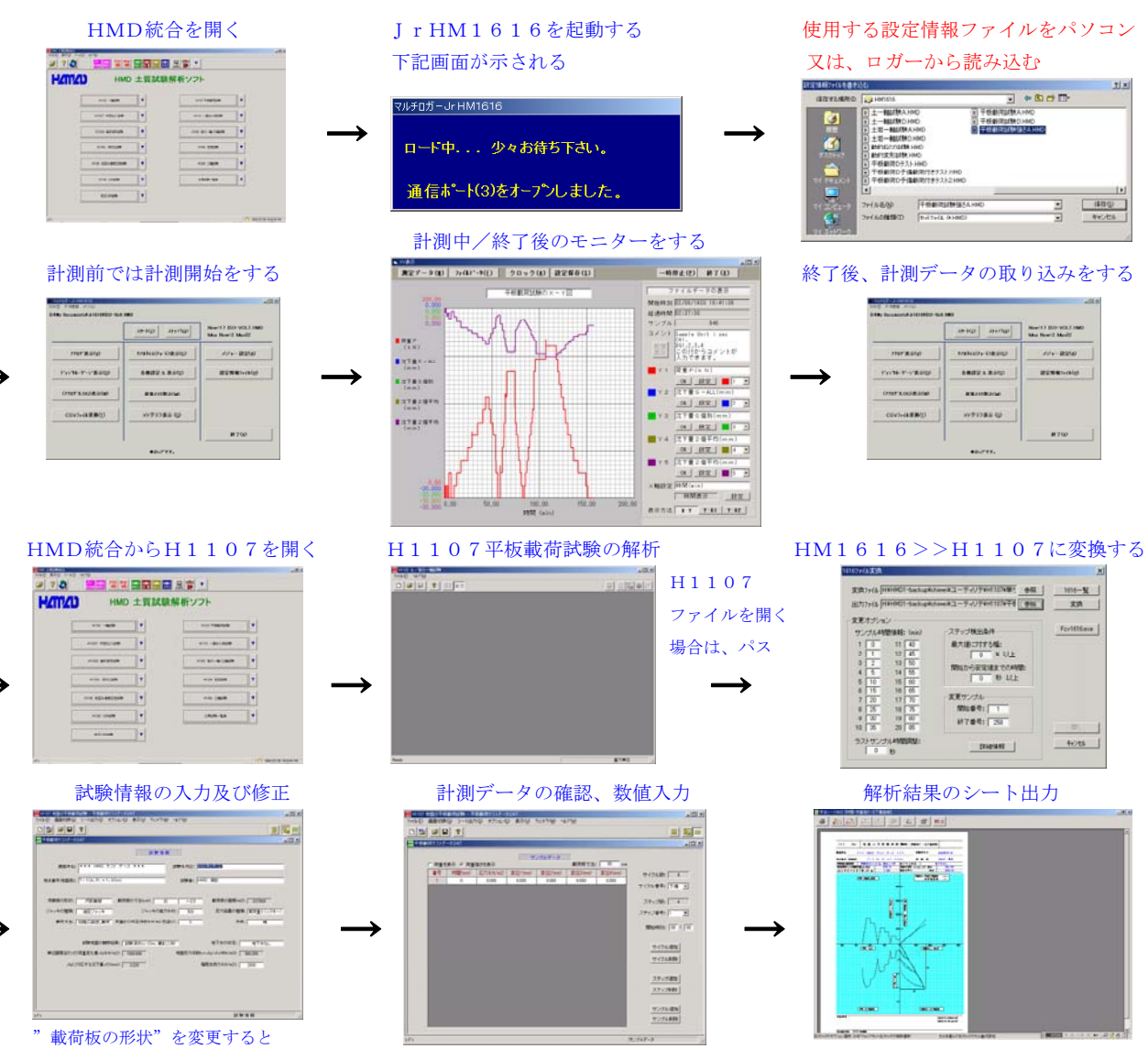

断面積が変わります

計測終了後は、前ページの <1616ファイルから開くの使用方法> でH1107ファイルに変換 を行います。綺麗に載荷サイクル、ステップ、サンプルが出来上がってこない場合は、 最大値に対する幅(10%)、安定値までの時間(10秒)を変えて変換してみます。

一致人間に対する幅(10%)、女化値よどの時間(10%)を変んし変換してのよ

尚、JrHM1616のサンプリングレートが1分の場合は、0秒にします。

上記の様にしても綺麗に載荷サイクル、ステップ、サンプルが出来上がってこない場合は、 計測データの確認、数値入力画面で、載荷サイクル、ステップ、サンプルの追加及び削除を利用して 調整します。

それでも、駄目(荷重データの変動が大きい)な場合は、JrHM1616画面で、エクセル型式変換 (CSVファイル変換)を行い、エクセルに読み込み別冊の"平板載荷試験の取扱い説明書"を参考に 調整致します。

HMD統合は、基本的には最初に開いて最後に閉じます。 JrHM1616は、計測時にパソコンを使用する場合、又は計測データを取得する時に開きます。 H1107解析は、全てのファイルの解析が終了で閉じます。

計測時にパソコンを接続しない場合は、予めロガーの各種設定を行って置くか又は設定情報 ファイルを読み込ませておき、パネルスイッチを使用可能(禁止(OFF))にしておきます。 計測は任意に実行し、保存及び解析は、計測終了後にパソコンを接続して上記の流れで行います。

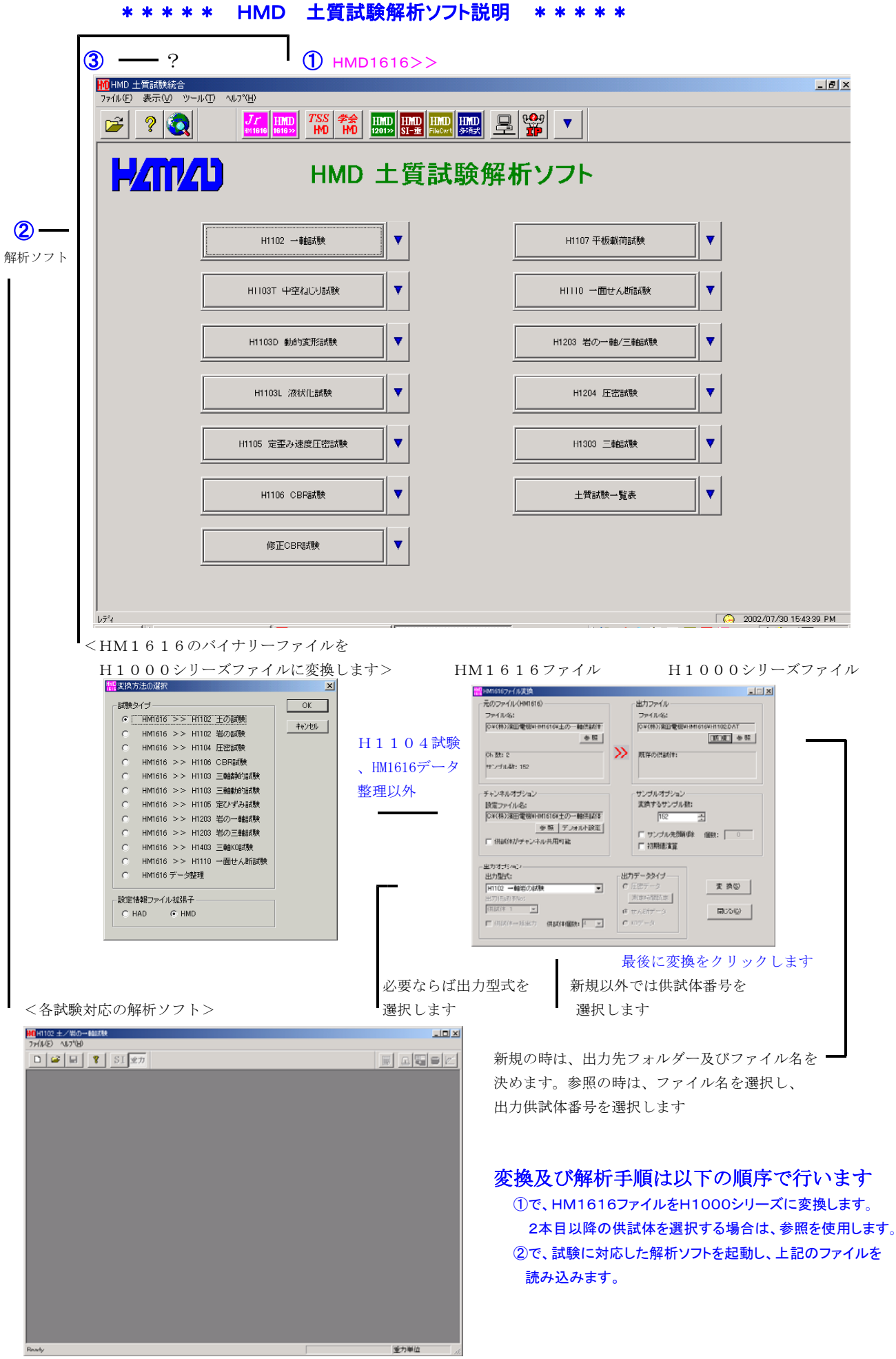

③ (?) で、解析ソフトのヘルプとなっております。尚、CDパッケージの説明も参照してください

## 変換及び解析の操作手順は以下の順序で行います

- 1. HM1616で保存したファイルを、H1000シリーズ用ファイルに変換し、任意のファイル名で保存します。 更に、HM1616ファイル(BIN)の不要な部分の削除も出来ます。
- 2.1で保存したファイルを開きます。 必要ならば、試験情報(件名、深度、高さ、直径、質量等)を入力します。 閉じる前には、このファイルを上書き若しくは別ファイル名で保存します。

## 前ページの補完説明

<HMD1616ファイル変換ソフト(H1104試験、HM1616データ整理を除く)の操作>

| 元のファイル<br>アクスな<br>アクスな<br>アクス<br>アクスな<br>アクスな<br>アクスな<br>アクスな<br>アクスな<br>アクスな<br>アクスな<br>アクスな<br>アクスな<br>アクス<br>アクス<br>アクス<br>アクス<br>アクス<br>アクス<br>アクス<br>アクス                                                                                                    | 世力ファイル                                                                                                    | Reference of a state         第777-64           2777-64         第777-64           2777-64         第777-64           2778-78         第777-64           2787-78         第8777-64           2787-78         第8777-64           2787-78         第8777-64           2787-78         第8777-64           2787-78         第8777-76           2787-78         第8777-76           1872-77-78         1877-77-76           1872-77-78         1977-77-78           1872-77-78         1972-77-78           1872-77-78         1972-77-78           1872-77-78         1972-77-78           1872-77-78         1972-77-78           1872-77-78         1972-78           1872-77-78         1972-78           1872-77-78         1972-78           1872-78-78         1972-78           1872-78-78         1972-78           1872-78-78         1972-78           1872-78         1972-78           1872-78         1972-78           1872-78         1972-78           1872-78         1972-78           1872-78         1972-78           1872-78         1972-78           1872-78                                                                                                    |    |
|----------------------------------------------------------------------------------------------------|----------------------------------------------------------------------------------------------------|----------------------------------------------------------------------------------------------------|----|
| プォルター及びファオル名の選択      大阪2774の822     アイル名の選択      アイルの第四     マロ     マロ           | 3<br>新規のファイル名の入<br><sup>10</sup><br><sup>10</sup><br><sup>10</sup><br><sup>10</sup><br><sup>10</sup><br><sup>10</sup><br><sup>10</sup><br><sup>10</sup>                                                                                                    | .力<br>参照の場合のフォルダー選択及び<br>ファイル名の選択<br>**/かあ<br>**/*/あ<br>**/*/*********************                                                                                                    |    |
| 変換を行います<br>800%40000  (100%1000  (100%1000  (100%1000  (100%1000  (100%1000  (100%1000  (100%1000  (100%1000  (100%1000  (100%1000  (100%1000  (100%1000  (100%1000  (100%1000  (100%1000  (100%1000  (100%1000  (100%1000  (100%1000  (100%1000  (100%1000  (100%1000  (100%1000  (100%1000  (100%1000  (100%1000  (100%1000  (100%1000  (100%1000  (100%1000  (100%1000  (100%1000  (100%1000  (100%1000  (100%1000  (100%1000  (100%1000  (100%1000  (100%1000  (100%1000  (100%1000  (100%1000  (100%1000  (100%1000  (100%1000  (100%1000  (100%1000  (100%1000  (100%1000  (100%1000  (100%1000  (100%1000  (100%1000  (100%1000  (100%1000  (100%1000  (100%1000  (100%1000  (100%1000  (100%1000  (100%1000  (100%1000  (100%1000  (100%1000  (100%1000  (100%1000  (100%1000  (100%1000  (100%1000  (100%1000  (100%1000  (100%1000  (100%1000  (100%1000  (100%1000  (100%1000  (100%1000  (100%1000  (100%1000  (100%1000  (100%1000  (100%1000  (100%1000  (100%1000  (100%1000  (100%1000  (100%1000  (100%1000  (100%1000  (100%1000  (100%1000  (100%1000  (100%1000  (100%1000  (100%1000  (100%1000  (100%1000  (100%1000  (100%1000  (100%1000  (100%1000  (100%1000  (100%1000  (100%1000  (100%1000  (100%1000  (100%1000  (100%1000  (100%1000  (100%1000  (100%1000  (100%1000  (100%1000  (100%1000  (100%1000  (100%1000  (100%1000  (100%1000  (100%1000  (100%1000  (100%1000  (100%1000  (100%1000  (100%1000  (100%1000  (100%1000  (100%1000  (100%1000  (100%1000  (100%1000  (100%1000  (100%1000  (100%1000  (100%1000  (100%1000  (100%1000  (100%1000  (100%1000  (100%1000  (100%1000  (100%1000  (100%1000  (100%1000  (100%1000  (100%1000  (100%1000  (100%1000  (100%1000  (100%1000  (100%1000  (100%1000  (100%1000  (100%1000  (100%1000  (100%1000  (100%1000  (100%1000  (100%1000  (100%1000  (100%1000  (100%1000  (100%1000  (100%1000  (100%1000  (100%1000  (100%1000  (100%1000  (100%1000  (100%1000  (100%1000  (100%10000  (100%10000  (100%10000  (100%10000  (100%10000  (100%10000  (100%10000  (100%100000 (100%10000 (100%10000 (100%10000 (100%10000 (100%10000 (10 | アインジョンス化         アインジョンス化           アインジョンス化         アインジョンス化           アインジョンス化         アインジョンス化           アインジョンス化         アインジョンス化           アインジョンスページ         アインジョンスページ           アインジョンスページ         アインジョンスページ           アインジョンスページ         アインジョンスページ           アインジョンスページ         アインジョンスページ           アインジョンスページ         アインジョンスページ           アーン・アインジョンスページ         アインジョンスページ | マイドルを負         16-1024         運営           アイドルを負         アイドルを負         アイドルを負         マード・アビン         マービン         マービン           WICE         アイドルを負         アビービン         マービン         マービン         マービン         マービン           WICE         アビージン         マービン         マービン |    |
| BD7575/a/2     BD77-35/7     BD77-35/7     Constant     Constant     Constan        | 元のファイル(HM161<br>出力型式、供試体No、出<br>問題無ければ変換をクリッ                                                                                                    | 16ファイル)、出力ファイル、<br>出力データタイプ、サンプル数等を確認<br>ックします                                                                                                    | 後、 |

試験により、出力データタイプで、圧密データ/せん断データ/KOデータを 選択して変換出来ます。圧密データの変換では、各試験種別毎にサンプル数/ 時間を任意に与えることが出来、その情報をファイルとして保存出来ます。

## 以下の機能が有ります。

- 1. 新規に変換出力ファイルを作成出来ます。
- 2. 既存のファイルに変換出力を作成出来ます。供試体の追加及び変更の場合に使用します。
- 3. 出力型式(H1102/H1106/...)、供試体Noが設定出来ます。
   4. 出力データタイプ(圧密データ、せん断データ、K0データ...)が指定出来ます。
- 5. 圧密データのサンプル数/時間が、ファイルとして各試験(H1103/H1203/.) 毎に設定出来ます。
- 6. 設定情報(センサー名、容量、校正係数等)は、デフォルト設定が出来ます。
- 7.変換するサンプル数が変更出来ます。(3.項の設定数を除いた数)
- 8.変換するサンプルの前データが削除出来ます。
- 9.変換するサンプル数(0)の数値を初期値として演算出来ます。 (3. 項の設定数を除いた数)

# <HMD1616ファイル変換ソフト(H1104試験)の操作>

以下の機能が有ります。

- 1. 新規に変換出力ファイルを作成出来ます。
- 2. 既存のファイルに変換出力を作成出来ます。 段階の追加及び変更の場合に使用します。
- 3. 個別チャンネル又は、最大16チャンネルの変換 が一度に出来ます。
- 4. 一括取り込み(多チャンネル)時では、自動検出 点までの遅れ時間が設定出来ます。
- 5. 個別取り込み時では、スタート点までの遅れ時間 が設定出来ます。
- 6. 設定情報(センサー名、容量、校正係数等)は、 デフォルト設定が出来ます。
- 7. 測定時間の設定が変更出来ます。

# <HMD1616ファイル変換ソフト(HM1616データ整理)の操作>

以下の機能が有ります。

- 1. HM1616. BINファイルの数値表示及び部分的削除が作成出来ます。
- 2. 出力ファイル(修正HM1616. BIN)が作成出来ます。

| ###00%34 84:         0         NI NAQ0         U C20+020         MLT 020         MLT 020         <                                                                                                    | E& I                                          | 新規 .   | - 1 |        |       |       |        |       |      | ふ 🗌    | オファイル     | 18            |
|----------------------------------------------------------------------------------------------------|-----------------------------------------------|--------|-----|--------|-------|-------|--------|-------|------|--------|-----------|---------------|
| ###076-26         ##         ##         ##         ##         ##         ##         ##         ##         ##         ##         ##         ##         ##         ##         ##         ##         ##         ##         ##         ##         ##         ##         ##         ##         ##         ##         ##         ##         ##         ##         ##         ##         ##         ##         ##         ##         ##         ##         ##         ##         ##         ##         ##         ##         ##         ##         ##         ##         ##         ##         ##         ##         ##         ##         ##         ##         ##         ##         ##         ##         ##         ##         ##         ##         ##         ##         ##         ##         ##         ##         ##         ##         ##         ##         ##         ##         ##         ##         ##         ##         ##         ##         ##         ##         ##         ##         ##         ##         ##         ##         ##         ##         ##         ##         ##         ##         ##         #         #         # <th< th=""><th></th><th></th><th></th><th></th><th>_</th><th></th><th></th><th></th><th></th><th></th><th></th><th></th></th<>                                                                                                    |                                               |        |     |        | _     |       |        |       |      |        |           |               |
| #######         0         T         T<         T         T         T<         T<         T<         T<         T<         T<         T<         T<         T<         T<         T<         T<         T<         T<         T<         T<         T<         T<         T<         T<         T<<         T<         T<                                                                                                    | <u>و</u>                                      | 閉じる    |     | 出力(空)  |       | 1-1B) | U t2s  | F8(Q) | 再归   | -      | 50 77 I   | 0 DAUKO       |
| 1)         1)         1,1,1,2,1,1,1,1,1,1,1,1,1,1,1,1,1,1,1,1                                                                                                    |                                               |        |     |        |       |       |        |       |      | Q      | L番号:      | <b>新設約(中」</b> |
| ●●●●         ●●●●         ●●●●         ●●●●         ●●●         ●●●         ●●●         ●●●         ●●●         ●●●         ●●●         ●●●         ●●●         ●●●         ●●●         ●●●         ●●●         ●●●         ●●●         ●●●         ●●●         ●●●         ●●●         ●●●         ●●●         ●●●         ●●         ●●         ●●         ●●         ●●         ●●         ●●         ●●         ●●         ●●         ●●         ●●         ●●         ●●         ●●         ●●         ●●         ●●         ●●         ●●         ●●         ●●         ●●         ●●         ●●         ●●         ●●         ●●         ●●         ●●         ●●         ●●         ●●         ●●         ●●         ●●         ●●         ●●         ●●         ●●         ●●         ●●         ●●         ●●         ●●         ●●         ●●         ●●         ●●         ●●         ●●         ●●         ●●         ●●         ●●         ●●         ●●         ●●         ●●         ●●         ●●         ●●         ●●         ●●         ●●         ●●         ●●         ●●         ●●         ●●         ●●         ●         ●<         ●●     <                                                                                                    | >>                                            |        | 52  | 2: 170 | ~~-S  | 61263 | カル教: 🗌 | サン:   |      |        |           |               |
| 1         0         -0207         64/14         (11)         2010         2027         2027         2027         2027         2027         2027         2027         2027         2027         2027         2027         2027         2027         2027         2027         2027         2027         2027         2027         2027         2027         2027         2027         2027         2027         2027         2027         2027         2027         2027         2027         2027         2027         2027         2027         2027         2027         2027         2027         2027         2027         2027         2027         2027         2027         2027         2027         2027         2027         2027         2027         2027         2027         2027         2027         2027         2027         2027         2027         2027         2027         2027         2027         2027         2027         2027         2027         2027         2027         2027         2027         2027         2027         2027         2027         2027         2027         2027         2027         2027         2027         2027         2027         2027         2027         2027         202                                                                                                    | ai 🤅                                          | 5H8 DC | GH  | GHT    | GHØ   | GHB   | GH4    | GHB   | GH2  | GHI    | 14(12(a)) | 番号            |
| 2         100         -6277         6470         6770         22707         22707         22707         22707         22707         22707         22707         22707         22707         22707         22707         22707         22707         22707         22707         22707         22707         22707         22707         22707         22707         22707         22707         22707         22707         22707         22707         22707         22707         22707         22707         22707         22707         22707         22707         22707         22707         22707         22707         22707         22707         22707         22707         22707         22707         22707         22707         22707         22707         22707         22707         22707         22707         22707         22707         22707         22707         22707         22707         22707         22707         22707         22707         22707         22707         22707         22707         22707         22707         22707         22707         22707         22707         22707         22707         22707         22707         22707         22707         22707         22707 <th2270< th=""> <th22707< th=""> <th2270< th=""></th2270<></th22707<></th2270<>                                                                                                    |                                               | 2767 0 | 327 | 32767  | 32767 | 32767 | 23100  | 070   | 6474 | -20079 | 0         | 1             |
| 0         000         0000         0000         0000         00000         00000         00000         00000         00000         00000         00000         00000         00000         00000         00000         00000         00000         00000         00000         00000         00000         00000         00000         00000         00000         00000         00000         00000         00000         00000         00000         00000         00000         00000         00000         00000         00000         00000         00000         00000         00000         00000         00000         00000         00000         00000         00000         00000         00000         00000         00000         00000         00000         00000         00000         00000         00000         00000         00000         00000         00000         00000         00000         00000         00000         00000         00000         00000         00000         00000         00000         00000         00000         00000         00000         00000         00000         00000         00000         00000         00000         00000         00000         00000         00000         00000         00000         00000 <td></td> <td>2767 0</td> <td>327</td> <td>32767</td> <td>32767</td> <td>32767</td> <td>23103</td> <td>879</td> <td>6470</td> <td>-20379</td> <td>100</td> <td>2</td>                                                                                                    |                                               | 2767 0 | 327 | 32767  | 32767 | 32767 | 23103  | 879   | 6470 | -20379 | 100       | 2             |
| 4         000         -02077         64/4         000         20104         20276         20276         20276         20276         20276         20276         20276         20276         20276         20276         20276         20276         20276         20276         20276         20276         20276         20276         20276         20276         20276         20276         20276         20276         20276         20276         20276         20276         20276         20276         20276         20276         20276         20276         20276         20276         20276         20276         20276         20276         20276         20276         20276         20276         20276         20276         20276         20276         20276         20276         20276         20276         20276         20276         20276         20276         20276         20276         20276         20276         20276         20276         20276         20276         20276         20276         20276         20276         20276         20276         20276         20276         20276         20276         20276         20276         20276         20276         20276         20276         20276         20276         20276 </td <td><u>,                                    </u></td> <td>2767 0</td> <td>027</td> <td>32767</td> <td>32767</td> <td>02767</td> <td>20100</td> <td>879</td> <td>6472</td> <td>-20076</td> <td>200</td> <td>0</td>                                                                                                    | <u>,                                    </u>  | 2767 0 | 027 | 32767  | 32767 | 02767 | 20100  | 879   | 6472 | -20076 | 200       | 0             |
| 5         600         -6203         6474         000         2016         2076         2027         2076         2027         2076         2076         2076         2076         2076         2076         2076         2076         2076         2076         2076         2076         2076         2076         2076         2076         2076         2076         2076         2076         2076         2076         2076         2076         2076         2076         2076         2076         2076         2076         2077         2076         2077         2076         2077         2076         2077         2076         2077         2076         2077         2076         2077         2077         2077         2077         2077         2077         2077         2077         2077         2077         2077         2077         2077         2077         2077         2077         2077         2077         2077         2077         2077         2077         2077         2077         2077         2077         2077         2077         2077         2077         2077         2077         2077         2077         2077         2077         2077         2077         2077         2077         207                                                                                                    | <u> </u>                                      | 2767 0 | 327 | 32767  | 32767 | 32767 | 23104  | 880   | 6476 | -20377 | 300       | 4             |
| 6         600         -55376         6471         678         2010         22077         5277         5278         32787         32787         32787         32787         32787         32787         32787         32787         32787         32787         32787         32787         32787         32787         32787         32787         32787         32787         32787         32787         32787         32787         32787         32787         32787         32787         32787         32787         32787         32787         32787         32787         32787         32787         32787         32787         32787         32787         32787         32787         32787         32787         32787         32787         32787         32787         32787         32787         32787         32787         32787         32787         32787         32787         32787         32787         32787         32787         32787         32787         32787         32787         32787         32787         32787         32787         32787         32787         32787         32787         32787         32787         32787         32787         32787         32787         32787         32787         32787         32787                                                                                                    | <u> </u>                                      | 2767 0 | 327 | 32767  | 32767 | 32767 | 23105  | 890   | 6474 | -20378 | 400       | 5             |
| 7         000         -02.07         64.14         96.2         2010         32.07         20.78         32.07         32.07         30.07         30.07         30.07         30.07         30.07         30.07         30.07         30.07         30.07         30.07         30.07         30.07         30.07         30.07         30.07         30.07         30.07         30.07         30.07         30.07         30.07         30.07         30.07         30.07         30.07         30.07         30.07         30.07         30.07         30.07         30.07         30.07         30.07         30.07         30.07         30.07         30.07         30.07         30.07         30.07         30.07         30.07         30.07         30.07         30.07         30.07         30.07         30.07         30.07         30.07         30.07         30.07         30.07         30.07         30.07         30.07         30.07         30.07         30.07         30.07         30.07         30.07         30.07         30.07         30.07         30.07         30.07         30.07         30.07         30.07         30.07         30.07         30.07         30.07         30.07         30.07         30.07         30.07         30.07<                                                                                                    | 5                                             | 2767 0 | 327 | 32767  | 32767 | 32767 | 23100  | 878   | 6471 | -20376 | 500       | 6             |
| 0         700         2577         6478         2002         22102         22077         2078         22078         2078           9         601         -62037         6470         678         22078         2078         2078         2078         2078         2078         2078         2078         2078         2078         2078         2078         2078         2078         2078         2078         2078         2078         2078         2078         2078         2078         2078         2078         2078         2078         2078         2078         2078         2078         2078         2078         2078         2078         2078         2078         2078         2078         2078         2078         2078         2078         2078         2078         2078         2078         2078         2078         2078         2078         2078         2078         2078         2078         2078         2078         2078         2078         2078         2078         2078         2078         2078         2078         2078         2078         2078         2078         2078         2078         2078         2078         2078         2078         2078         2078         2078<                                                                                                    | 5                                             | 2767 0 | 327 | 32767  | 32767 | 32767 | 23100  | 882   | 6474 | -20379 | 600       | 7             |
| 9         80         -C038         64/0         88         2012         2707         2707         2707         2707         2707         2707         2707         2707         2707         2707         2707         2707         2707         2707         2707         2707         2707         2707         2707         2707         2707         2707         2707         2707         2707         2707         2707         2707         2707         2707         2707         2707         2707         2707         2707         2707         2707         2707         2707         2707         2707         2707         2707         2707         2707         2707         2707         2707         2707         2707         2707         2707         2707         2707         2707         2707         2707         2707         2707         2707         2707         2707         2707         2707         2707         2707         2707         2707         2707         2707         2707         2707         2707         2707         2707         2707         2707         2707         2707         2707         2707         2707         2707         2707 <th270< th="">         2707         2707<td>-</td><td>2767 0</td><td>327</td><td>32767</td><td>32767</td><td>32767</td><td>20100</td><td>000</td><td>6470</td><td>20077</td><td>700</td><td>0</td></th270<>                                                                                                    | -                                             | 2767 0 | 327 | 32767  | 32767 | 32767 | 20100  | 000   | 6470 | 20077  | 700       | 0             |
| 10         00         -2037b         6470         218         2001         2277         22787         22787         22787         22787         22787         22787         22787         22787         22787         22787         22787         22787         22787         22787         22787         22787         22787         22787         22787         22787         22787         22787         22787         22787         22787         22787         22787         22787         22787         22787         22787         22787         22787         22787         22787         22787         22787         22787         22787         22787         22787         22787         22787         22787         22787         22787         22787         22787         22787         22787         22787         22787         22787         22787         22787         22787         22787         22787         22787         22787         22787         22787         22787         22787         22787         22787         22787         22787         22787         22787         22787         22787         22787         22787         22787         22787         22787         22787         22787 <th22787< th=""> <th22787< th=""> <th22787< th=""></th22787<></th22787<></th22787<>                                                                                                    | 1                                             | 2767 0 | 327 | 32767  | 32767 | 32767 | 23102  | 881   | 6470 | -20383 | 801       | 9             |
| 11         11m         -Create         4.4.2         677         9min         9min         2min         2min         2min         2min           111         -2016         4609         960         2010         2017         2017         2min         2min         2mi                                                                                                    | 5                                             | 2767 0 | 327 | 32767  | 32767 | 32767 | 23099  | 878   | 6470 | -20379 | 901       | 10            |
| 12         1101         -20078         6460         980         29102         322107         322107         322107         322107         322107         322107         322107         322107         322107         322107         322107         322107         322107         322107         322107         322107         322107         322107         322107         322107         322107         322107         322107         322107         322107         322107         322107         322107         322107         322107         322107         322107         322107         322107         322107         322107         322107         322107         322107         322107         322107         322107         322107         322107         322107         322107         322107         322107         322107         322107         322107         322107         322107         322107         322107         322107         322107         322107         322107         322107         322107         322107         322107         322107         322107         322107         322107         322107         322107         322107         322107         322107         322107         322107         322107         322107         322107         322107         322107                                                                                                    | _                                             | 2267 0 | 327 | 32767  | 32767 | 30767 | 23104  | 877   | 6474 | -20381 | 1001      | 11            |
| 13         1201         -20300         6470         6000         23099         32767         32767         32767         0           14         1301         -03077         6473         6000         20100         22767         32767         32767         0           15         1401         -03077         6472         6600         23104         32767         32767         23767         0           15         1401         -03276         6472         6600         23104         32767         32767         32767         32767         32767         32767         32767         32767         32767         32767         32767         32767         32767         32767         32767         32767         32767         32767         32767         32767         32767         32767         32767         32767         32767         32767         32767         32767         32767         32767         32767         32767         32767         32767         32767         32767         32767         32767         32767         32767         32767         32767         32767         32767         32767         32767         32767         32767         32767         32767         32767         <                                                                                                    | 5                                             | 2767 0 | 327 | 32767  | 32767 | 32767 | 23102  | 890   | 6469 | -20378 | 1101      | 12            |
| 14 1301 -20077 6473 000 23100 32767 32767 32767 0<br>15 1401 -20079 6472 868 23104 32767 32767 32767 32767 0<br>16 501 -20079 6472 868 23104 32767 32767 32767 32767 0<br>17 2007 23767 0<br>18 2009 23767 0<br>19 2007 23767 0<br>19 200 2007 0<br>19 2007 0<br>19 2007 0<br>19 2007 0<br>19 2007 0<br>19 2007 0<br>19 2007 0<br>19 2007 0<br>19 2007 0<br>19 2007 0<br>19 2007 0<br>19 2007 0<br>19 200 0<br>19 2007 0<br>19 2007 0<br>10 | <u>,                                     </u> | 2767 0 | 327 | 32767  | 32767 | 32767 | 23099  | 880   | 6470 | -20300 | 1201      | 13            |
| 15 1401 -20379 6472 880 23104 32767 32767 32767 32767 0<br>16 1501 -20378 6471 825 23008 22767 32767 32767 0                                                                                                    |                                               | 2767 0 | 327 | 32767  | 32767 | 32767 | 23100  | 890   | 6473 | -20377 | 1301      | 14            |
| 16 1501 -20228 6471 826 22028 22767 22267 22267 22267 0                                                                                                    | 1                                             | 2767 0 | 327 | 32767  | 32767 | 32767 | 23104  | 890   | 6472 | -20379 | 1401      | 15            |
|                                                                                                    | <u> </u>                                      | 2767 0 | 327 | 32767  | 32767 | 32767 | 23008  | 875   | 6471 | -20378 | 1601      | 16            |
| 17 1602 -20300 6460 001 23100 32767 32767 32767 32767 0                                                                                                    | -                                             | 2767 0 | 327 | 32767  | 32767 | 32767 | 23100  | 001   | 6460 | -20300 | 1602      | 17            |

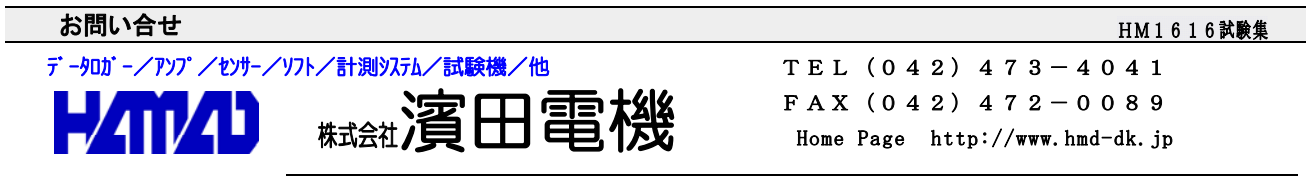

営業所/〒203-0013 東京都東久留米市新川町2-4-5 メモリーマンション1F